# Nios®-CompactPCI® Open Platform FPGA Development Package

F206N – 3U CompactPCI® Intelligent Nios® Slave Board

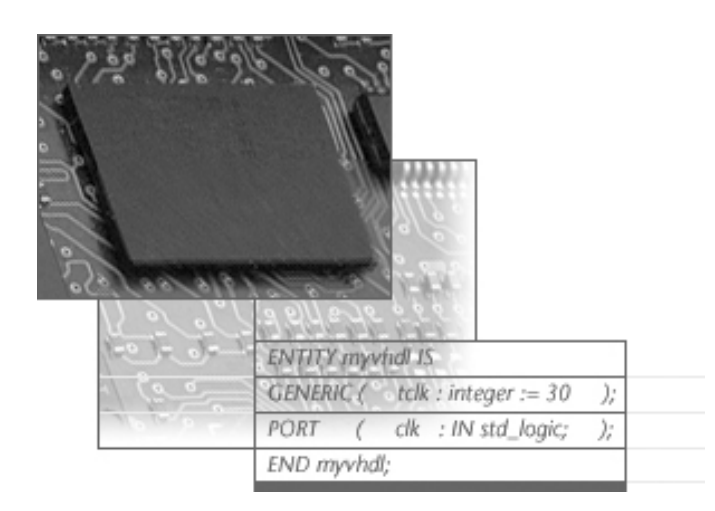

# Programmer's Guide

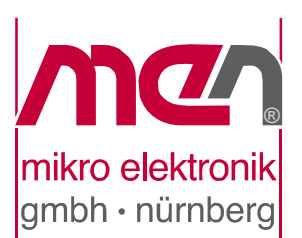

### About this Document

This manual describes how to use the F206N Nios Slave Board as an open FPGA development platform by means of the MEN FPGA development package.

It describes how to create a configuration table with a list of the IP Cores included in the design as well as how to create the Wishbone bus logic.

In addition it contains a tutorial on how to install a program on the board.

For a detailed description of the Quartus II development software see the respective documentation from Altera. See Chapter 7.1 Literature and Web Resources on page 28.

#### History

| Edition | Comments      | Technical Content | Date of Issue |
|---------|---------------|-------------------|---------------|
| E1      | First edition | M.Ernst           | 2006-03-14    |

#### Conventions

appropriate.

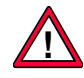

This sign marks important notes or warnings concerning proper functionality of the product described in this document. You should read them in any case.

A monospaced font type is used for listings, C function descriptions or wherever

italics

bold

**Bold** type is used for emphasis.

monospace

hyperlink

ink Hyperlinks are printed in blue color.

Folder, file and function names are printed in *italics*.

The globe will show you where hyperlinks lead directly to the Internet, so you can look for the latest information online.

IRQ# Signal names followed by "#" or preceded by a slash ("/") indicate that this signal is/IRQ either active low or that it becomes active at a falling edge.

#### **Copyright Information**

MEN Mikro Elektronik reserves the right to make changes without further notice to any products herein. MEN makes no warranty, representation or guarantee regarding the suitability of its products for any particular purpose, nor does MEN assume any liability arising out of the application or use of any product or circuit, and specifically disclaims any and all liability, including without limitation consequential or incidental damages.

"Typical" parameters can and do vary in different applications. All operating parameters, including "Typicals" must be validated for each customer application by customer's technical experts.

MEN does not convey any license under its patent rights nor the rights of others.

Unless agreed otherwise, MEN products are not designed, intended, or authorized for use as components in systems intended for surgical implant into the body, or other applications intended to support or sustain life, or for any other application in which the failure of the MEN product could create a situation where personal injury or death may occur. Should Buyer purchase or use MEN products for any such unintended or unauthorized application, Buyer shall indemnify and hold MEN and its officers, employees, subsidiaries, affiliates, and distributors harmless against all claims, costs, damages, and expenses, and reasonable attorney fees arising out of, directly or indirectly, any claim of personal injury or death associated with such unintended or unauthorized use, even if such claim alleges that MEN was negligent regarding the design or manufacture of the part.

Unless agreed otherwise, the products of MEN Mikro Elektronik are not suited for use in nuclear reactors and for application in medical appliances used for therapeutical purposes. Application of MEN products in such plants is only possible after the user has precisely specified the operation environment and after MEN Mikro Elektronik has consequently adapted and released the product.

ESM<sup>TM</sup>, MDIS<sup>TM</sup>, MDIS4<sup>TM</sup>, MENMON<sup>TM</sup>, M-Module<sup>TM</sup>, M-Modules<sup>TM</sup>, SA-Adapter<sup>TM</sup>, SA-Adapters<sup>TM</sup> and UBox<sup>TM</sup> are trademarks of MEN Mikro Elektronik GmbH. PC-MIP® is a registered trademark of MEN Mikro Elektronik methods. Inc. MEN Mikro Elektronik® and the MEN logo are registered trademarks of MEN Mikro Elektronik GmbH.

Altera®, Avalon®, Cyclone™, Nios® and Quartus® are trademarks or registered trademarks of Altera Corp.

CompactPCI® is a registered trademark of PCI Industrial Computer Manufacturers Group.

Microsoft® and Windows® are registered trademarks of Microsoft Corp.

Tornado® and VxWorks® are registered trademarks of Wind River Systems, Inc.

All other products or services mentioned in this publication are identified by the trademarks, service marks, or product names as designated by the companies who market those products. The trademarks and registered trademarks are held by the companies producing them. Inquiries concerning such trademarks should be made directly to those companies. All other brand or product names are trademarks or registered trademarks of their respective holders.

Information in this document has been carefully checked and is believed to be accurate as of the date of publication; however, no responsibility is assumed for inaccuracies. MEN Mikro Elektronik accepts no liability for consequential or incidental damages arising from the use of its products and reserves the right to make changes on the products herein without notice to improve reliability, function or design. MEN Mikro Elektronik does not assume any liability arising out of the application or use of the products described in this document.

Copyright © 2006 MEN Mikro Elektronik GmbH. All rights reserved.

### Please recycle

#### Germany

MEN Mikro Elektronik GmbH Neuwieder Straße 5-7 90411 Nuremberg Phone +49-911-99 33 5-0 Fax +49-911-99 33 5-901 E-mail info@men.de www.men.de France MEN Mikro Elektronik SA 18, rue René Cassin ZA de la Châtelaine 74240 Gaillard Phone +33 (0) 450-955-312 Fax +33 (0) 450-955-211 E-mail info@men-france.fr UK MEN Micro Ltd Whitehall, 75 School Lane Hartford, Northwich Cheshire UK, CW8 1PF Phone +44 (0) 1606 781105 Fax +44 (0) 1606 784566 E-mail info@menmicro.co.uk USA

MEN Micro, Inc. PO Box 4160 Lago Vista, TX 78645-4160 Phone (512) 267-8883 Fax (512) 267-8803 E-mail sales@menmicro.com www.menmicro.com

### Contents

| 1 | Genera  | ı <b>l</b>  |                                                     |
|---|---------|-------------|-----------------------------------------------------|
| 2 | Getting | g Started.  |                                                     |
| 3 | Conter  | ts of Pack  | age                                                 |
| 4 | Progra  | mming Inf   | erface 9                                            |
| 1 | 4.1     | Wishbone    | Basics 9                                            |
|   |         | 4.1.1 V     | Vishbone Signals                                    |
|   |         | 4.1.2 V     | Vishbone Access                                     |
|   | 4.2     | Configura   | tion Table                                          |
|   | 4.3     | Creation of | of the Wishbone Bus 11                              |
|   |         | 4.3.1 C     | Connections at the Wishbone Bus                     |
|   | 4.4     | Interrupt ( | Controller                                          |
|   |         | 4.4.1 I     | nterrupt Map 13                                     |
|   |         | 4.4.2 A     | Address Map                                         |
|   |         | 4.4.3 F     | Register Description 14                             |
|   | 4.5     | Reset Con   | troller                                             |
|   |         | 4.5.1 A     | Address Map                                         |
|   |         | 4.5.2 F     | Reset Cause Register RCR (0x00) (read/write) 16     |
|   |         | 4.5.3 F     | Reset Mask Register RMR (0x04) (read/write) 16      |
|   |         | 4.5.4 F     | Reset Request Register RRR (0x08) (read/write) 17   |
|   |         | 4.5.5 V     | Vatchdog Timer Register WDTR (0x10) (read/write) 17 |
|   |         | 4.5.6 V     | Vatchdog Value Register WDVR (0x14) (read/write) 18 |
|   | 4.6     | Standard I  | Factory FPGA Configuration 19                       |
|   |         | 4.6.1 I     | P Cores                                             |
|   |         | 4.6.2 F     | PGA Configuration Table 19                          |
| 5 | FPGA/   | PLD Integ   | ration                                              |
|   | 5.1     | Synthesis   | Constraints                                         |
| 6 | Progra  | mming the   | e Nios Soft Processor                               |
|   | 6.1     | Overview    |                                                     |
|   | 6.2     | Creating t  | he Project                                          |
|   | 6.3     | Editing th  | e Source Code                                       |
|   | 6.4     | Compiling   | g and Downloading the Program                       |
| 7 | Appen   | lix         |                                                     |
|   | 7.1     | Literature  | and Web Resources                                   |

### 1 General

The Nios II-CompactPCI Open Platform FPGA Development Package includes a sample design with an internal PCI system unit, integrating the standard Wishbone and the Altera Avalon bus.

The PCI to Wishbone bridge forms the interface to the PCI bus, where the F206N can then be addressed as a PCI slave. It connects to the Wishbone bus where an SDRAM and a Flash controller are already implemented. The user can now add any kind and number of IP cores to the Wishbone bus by using MEN's Wishbone Bus Maker tool, which is part of the package and which can be used to generate the Wishbone bus. The Wishbone Bus Maker can generate multi-master and multi-slave bus systems.

A Wishbone-to-Avalon-bridge and vice versa, an Avalon-to-Wishbone-bridge both developed by MEN - allow the additional integration of Avalon-based IP cores and especially of the Nios II soft processor from Altera. Nios connects to the Avalon bus, where a GPIO module for user LED control is already implemented as well. The user can now also add any kind and number of IP cores to the Avalon bus by using the SOPC Builder tool from Altera. The SOPC builder is a part of the Quartus II development package of Altera - see Chapter 7.1 Literature and Web Resources on page 28. It is not part of MEN's Nios-CompactPCI Open Platform FPGA Development Package.

You can find an overview of all available FPGA IP cores on MEN's website. You can find a detailed description of each FPGA IP core in the respective user manual also available on MEN's website.

Chapter 4.6 Standard Factory FPGA Configuration on page 19 gives an example configuration, including a configuration table.

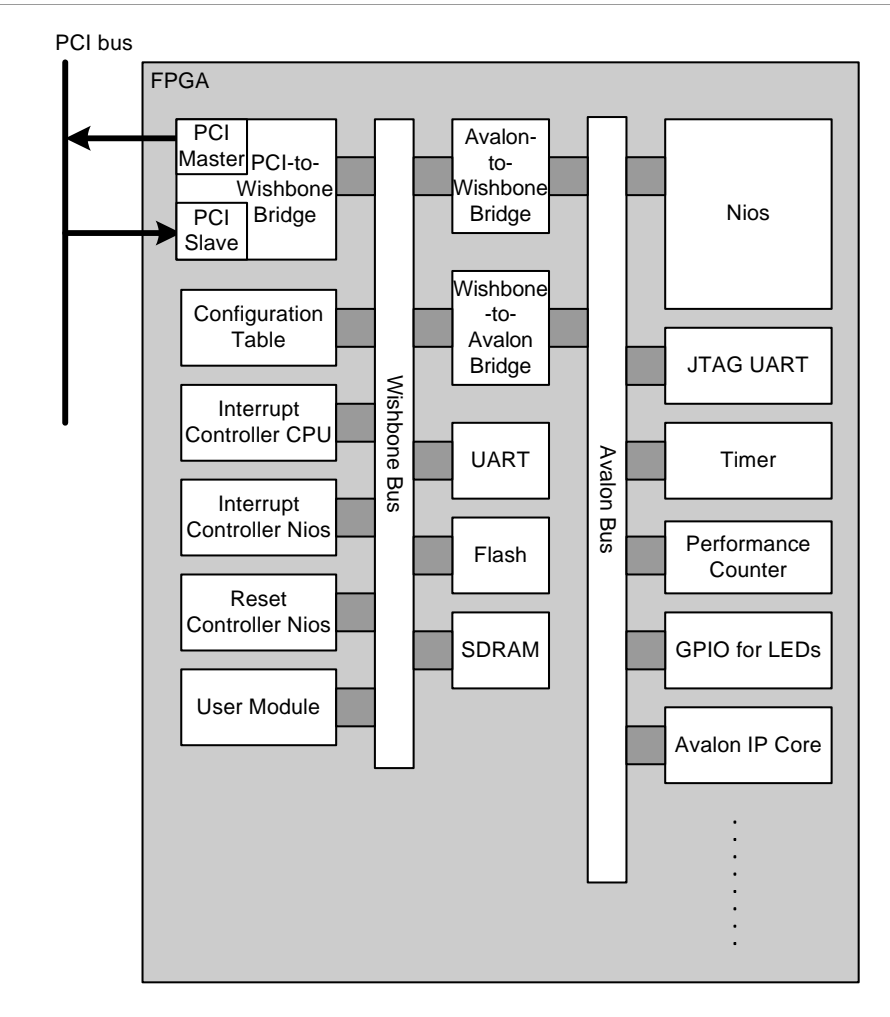

Figure 1. FPGA — Block Diagram

Note that with regard to the FPGA resources such as available logic elements or pins it is not possible to grant all possible combinations of the FPGA IP cores. Chapter 4.6 Standard Factory FPGA Configuration on page 19 describes the configuration of the FPGA the F206N is delivered with.

## 2 Getting Started

- $\square$  Install the F206N board as is described in the F206N user manual.
  - ☑ Download the Quartus II Development Software including the SOPC Builder and the Nios II Integrated Development Environment (IDE). See Chapter 7.1 Literature and Web Resources on page 28.
  - ☑ Download the MEN Nios-CompactPCI Open Platform FPGA Development Package. See Chapter 7.1 Literature and Web Resources on page 28.
  - ☑ Create the Configuration Table as is described in Chapter 4.2 Configuration Table on page 10.
  - ☑ Create the Wishbone bus logic as is described in Chapter 4.3 Creation of the Wishbone Bus on page 11.

# 3 Contents of Package

The development package contains the following files:

```
+busmaker
| |-busmaker.exe
| |-cygwin1.dll
|
+Chameleon
| |-chameleon.hex
| |-chameleon.xls
| |-Chameleon_V2.exe
|
| -F206n00IC001C01.qar
|-F206n00IC001C01.sof
```

#### **Bus Maker**

This folder contains the files needed for the creation of the Wishbone bus logic.

#### **Configuration Table**

The folder Chameleon contains the files needed for the creation of the file *chameleon.hex*. This file contains the configuration table with a list of the IP Cores included in the FPGA.

#### **Quartus Project Archive**

The *F206n00IC001C01.qar* file contains all sources and the bridge modules needed to connect the Wishbone bus to the Avalon bus. MEN cores are included as *vqm* files.

#### **Program File**

The file *F206n00IC001C01.sof* is the tested program file which contains the original MEN FPGA configuration.

### 4 **Programming Interface**

#### 4.1 Wishbone Basics

The Wishbone bus is an open source system-on-chip (SoC) interconnection architecture. It was developed to provide a standard internal bus interface. This enables the user to reuse designs and avoid interconnection problems.

The Wishbone bus is a master/slave bus which supports multiple masters and multiple slaves. While creating the Wishbone master bus, the user can decide which master has access to which slave. A slave can be accessed by more than one master. The arbitration is done inside the Wishbone bus module. MEN designs are based on the Wishbone bus. So in order to understand the integration of IP Cores inside an MEN system, the user needs to know the basics of the Wishbone bus and its connection prerequisites. Though the Wishbone bus can be created using the bus maker, the connections to the PCI core cannot be altered. The PCI core needs to be created at MEN.

#### 4.1.1 Wishbone Signals

The Wishbone bus uses a standard handshake which requires a chip select (cycle), a strobe and acknowledge as response. Furthermore there are data in/out and address in.

| Signal       | Direction | Function              |
|--------------|-----------|-----------------------|
| clk          | in        | Master clock          |
| rst          | in        | Reset                 |
| adr [31:0]   | in        | Address bits          |
| dat_i [31:0] | in        | Data towards the core |
| dat_o [31:0] | out       | Data from the core    |
| sel [3_0]    | in        | Byte select signals   |
| we           | in        | Write enable          |
| stb          | in        | Strobe signal         |
| сус          | in        | Valid bus cycle       |
| ack          | out       | Bus cycle acknowledge |
| int          | out       | Interrupt request     |

Table 1. Wishbone bus signal mnemonics (slave side)

In addition to above signals there can be an error signal and burst signals. For a detailed description please refer to the Wishbone specification. See Chapter 7.1 Literature and Web Resources on page 28.

The MEN Wishbone system supports bursts only with an address increment of 4. Any other increments will probably result in an error.

There is a Wishbone monitor which can survey all signals on the bus. It can be used while simulating the design. It can be integrated in synthesis too, but at the moment it is recommended to use it in simulation only.

#### 4.1.2 Wishbone Access

A basic read access looks like this (n= slave number at Wishbone bus):

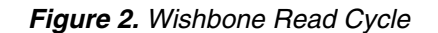

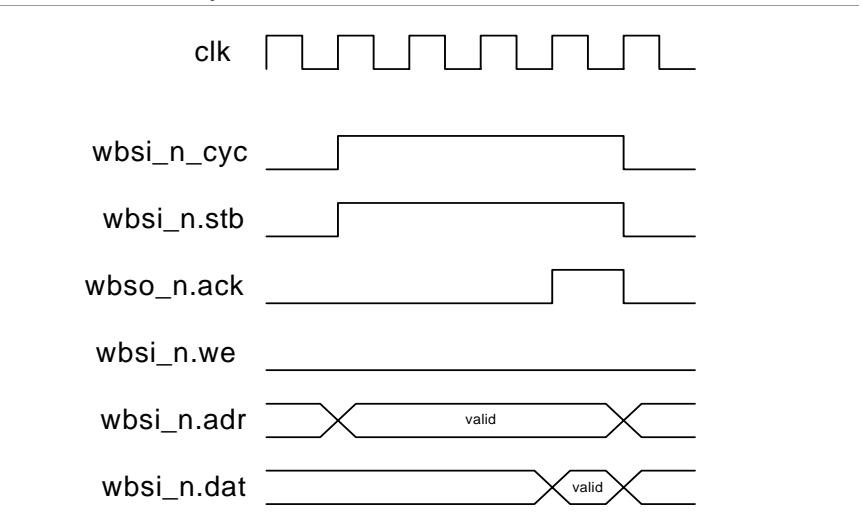

Cycle and strobe are set to one. The address needs to be a valid address for the IP Core during the access. The IP Core prepares the data and asserts acknowledge. While acknowledge is asserted, the data on the output port needs to be valid. Acknowledge is asserted for one clock cycle. Strobe is reset immediately after assertion of acknowledge. If strobe is set to zero, it will be interpreted as the next access.

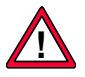

Note: All outputs of the Wishbone IP Cores should be registered. Having non registered output generates long signal paths and should be avoided. Problems arising out of non registered IP Core outputs may result in timing problems all over the Wishbone bus.

#### 4.2 Configuration Table

The FPGA contains a configuration table, also called chameleon table, which provides the information which IP Cores are implemented (device number) in the current configuration. Furthermore the revision, the instance number (one module can be instantiated more than one time), the interrupt routing and the base address of the IP Core are stored. At initialization time, the CPU has to read the chameleon table to get the information of the base addresses of the included IP Cores.

The chameleon table is stored in an internal RAM at address  $0 \times 0000$  of the FPGA. The Magic Word is used by software to identify the chameleon table.

The chameleon table is created out of the Excel sheet provided as part of the development package. To create a hex file out of the *chameleon.xls* file you need to use the Perl script *Chameleon\_V2.exe* also included in the development package.

To start the compilation process, start *cham.exe* with parameter -i=infile. The Excel file will be converted into a file called *chameleon.hex*. This file needs to be inside the synthesis folder to make sure it is compiled correctly. A path can be defined as

generic for the system module, but in a precompiled system module the standard path (inside the synthesis folder) will be used.

If you have problems to find the chameleon table after the compilation process, make sure it is included in the design. The existence of the hex file in the design and the path to the hex file can be checked inside the Quartus Design Software. Check the compilation report in the fitter section and check for RAM summary. Also make sure that the write enable on the IRAM module is tied to '0'.

| - 🗃 🎹 Non-Global High Fa  | 18 | None                                                 |
|---------------------------|----|------------------------------------------------------|
|                           | 19 | None                                                 |
| 🗄 🎒 🛄 Logic and Routing S | 20 | D:/work/HWARE/Asset 02/03/03/03/3000 s/and/obameleor |

You can find the MEN standard FPGA configuration table in Chapter 4.6 Standard Factory FPGA Configuration on page 19.

#### 4.3 Creation of the Wishbone Bus

The PCI Bus is created at MEN and distributed as a precompiled core. The Wishbone Bus is created by using the Wishbone bus maker. The bus maker can be found inside the PCI Core Module work directory and is a simple command line based creation tool for a Wishbone bus.

In order to create a Wishbone bus you will be prompted to enter the number of masters and slaves.

```
Number of Wishbone-Master Interfaces: 2
Number of Wishbone-Slave interfaces: 7
```

The following dialog will define the interconnections between each master and slave. Every single connection possibility inside the system (master/slave) will be asked and a connection can either be set or not set. A connection is set by entering '1' when asked, no connection is reflected by '0'.

```
Is master 0 with slave 0 connected (1=yes/0=no)? 1
Is master 0 with slave 1 connected (1=yes/0=no)? 1
Is master 0 with slave 2 connected (1=yes/0=no)? 1
Is master 0 with slave 3 connected (1=yes/0=no)? 0
Is master 0 with slave 4 connected (1=yes/0=no)? 0
Is master 0 with slave 5 connected (1=yes/0=no)? 0
Is master 0 with slave 6 connected (1=yes/0=no)? 1
Is master 1 with slave 0 connected (1=yes/0=no)? 1
Is master 1 with slave 1 connected (1=yes/0=no)? 0
Is master 1 with slave 2 connected (1=yes/0=no)? 0
Is master 1 with slave 2 connected (1=yes/0=no)? 0
Is master 1 with slave 3 connected (1=yes/0=no)? 1
Is master 1 with slave 4 connected (1=yes/0=no)? 1
Is master 1 with slave 5 connected (1=yes/0=no)? 1
Is master 1 with slave 5 connected (1=yes/0=no)? 1
Is master 1 with slave 6 connected (1=yes/0=no)? 1
Is master 1 with slave 6 connected (1=yes/0=no)? 1
```

To avoid errors while entering the connections, it is recommended to create a table with all connections before creating the bus.

|    | <b>S</b> 0 | S1 | S2 | S3 | <b>S</b> 4 | S5 | S6 |
|----|------------|----|----|----|------------|----|----|
| MO | 1          | 1  | 1  | 0  | 0          | 0  | 1  |
| M1 | 0          | 0  | 0  | 1  | 1          | 1  | 1  |

Table 2. Exemplary setup of Wishbone connections

After entering all connections, the program will close and two files will be edited inside the bus maker directory. *wb\_bus.vhd* and *wb\_bus\_inst.vhd* will contain the new bus configuration now. *wb\_bus.vhd* will contain the Wishbone bus and should be copied to the source directory. *wb\_bus\_inst.vhd* contains an instantiation and signal declaration of the Wishbone bus. All standard signals are defined in this file.

Note that one slave can be accessed by up to four masters. If more masters are needed for a single slave, a new arbitration unit needs to be created.

### 4.3.1 Connections at the Wishbone Bus

In the current configuration five masters and nine slaves are connected via the Wishbone bus. The following table shows which master has access to which slave.

|                    | Chameleon | IRQ CPU | IRQ Nios | <b>Reset Nios</b> | UART | OIdĐ | Flash Controller | SDRAM | User Module |
|--------------------|-----------|---------|----------|-------------------|------|------|------------------|-------|-------------|
| PCI                | х         | х       | х        | х                 | х    | х    | х                | х     | х           |
| User Master        |           |         |          |                   |      |      |                  | х     |             |
| Avalon BAR0        | х         | х       | х        | х                 | х    | х    | х                |       |             |
| Avalon SDRAM       |           |         |          |                   |      |      |                  | х     |             |
| Avalon User Module |           |         |          |                   |      |      |                  |       | х           |

#### 4.4 Interrupt Controller

Interrupts can be created in three different ways: Parallel, sequential and with regular PCI Interrupts.

In the current design, the interrupt controller is an individual module. It has to be defined which type of interrupt is used. The interrupts are routed into the module as a vector.

Interrupts can be set and reset by writing to a register. Note that a '1' will toggle the interrupt requests. Interrupts can only be reset when the interrupt inputs from the modules are not '1'.

#### 4.4.1 Interrupt Map

| Interrupt | Module       |
|-----------|--------------|
| 1         | UART         |
| 2         | GPIO         |
| 3         | User Module  |
| 4         | SoftIRQ CPU  |
| 5         | SoftIRQ Nios |

- - - - -

#### 4.4.2 Address Map

Table 5. FPGA — Address Map

| Address | (x-1)0                                  |                                              |
|---------|-----------------------------------------|----------------------------------------------|
| 0x00    | Interrupt Request Register (IRQR) (r/w) |                                              |
| 0x08    | Interrupt Enable Register (IRER) (r/w)  |                                              |
| 0x10    | reserved                                | Interrupt Method Register<br>(IMTHD) [70](r) |

#### 4.4.3 Register Description

There are some registers which can be accessed via the FPGA-internal Wishbone bus. Note that any module's interrupt request must be enabled or disabled in the module which generates the interrupt. Interrupt signaling for each request can be enabled or disabled.

For interrupt requests from FPGA-internal modules (e.g. on Wishbone or Avalon bus) the default for interrupt enable should be generally enabled.

Interrupt requests cannot be reset in the 16z052\_GIRQ interrupt controller. Interrupt acknowledge must be done in the module which is the source of the interrupt. The Interrupt Request Register (IRQR) only indicates the state of the interrupt requests.

#### 4.4.3.1 Interrupt Request Register IRQR (Ø×ØØ) (read/write)

| x-1        | x-2        | 3           | 2       | 1       | 0       |
|------------|------------|-------------|---------|---------|---------|
| IRQR (x-1) | IRQR (x-2) | <br>IRQR(3) | IRQR(2) | IRQR(1) | IRQR(0) |

Default value: 0×0 (all bits)

*IRQRx* Interrupt request for input x

0 = No interrupt pending for source (module) x

1 = Interrupt pending for source (module) x

The interrupt request register can be used to set a software interrupt. If no external signal is set at the input, then the interrupt request register can be toggled by writing '1' to the specific register bit.

#### 4.4.3.2 Interrupt Enable Register IREN (Ø×Ø8) (read/write)

| x-1        | x-2        | 3           | 2       | 1       | 0       |
|------------|------------|-------------|---------|---------|---------|
| IREN (x-1) | IREN (x-2) | <br>IREN(3) | IREN(2) | IREN(1) | IREN(0) |

Default value: depending on GENERIC IRQ\_EN\_DFLT

*IRENx* Interrupt enable for input *x* 

0 = No interrupt will be generated for source (module) x

1 = Interrupt generated for source (module) x

| 7          | 6 | 5 | 4 3 |  | 2 | 1 | 0 |
|------------|---|---|-----|--|---|---|---|
| IRQ Method |   |   |     |  |   |   |   |

#### 4.4.3.3 Interrupt Method Register (Øx1Ø) (read only)

Default value: as GENERIC

IRQ Method Interrupt signaling method to CPU

0x00 = Interrupt signaling via single PCI interrupt

0x01 = Interrupt signaling via serial interrupt stream to EPIC

0x02 = Interrupt signaling via parallel interrupt

 $0 \times 03..0 \times FF$  Reserved for future use =

### 4.5 Reset Controller

#### 4.5.1 Address Map

#### Table 6. FPGA — Address Map

| Address | D15D0                              |
|---------|------------------------------------|
| 0x00    | Reset Cause Register RCR (r/w)     |
| 0×04    | Reset Mask Register RMR (r/w)      |
| 0x08    | Reset Request Register RRR (r/w)   |
| 0×10    | Watchdog Timer Register WDTR (r/w) |
| 0x14    | Watchdog Value Register WDVR (r/w) |

#### 4.5.2 Reset Cause Register RCR (Ø×ØØ) (read/write)

This register stores every reset which is not masked by the corresponding bit in RMR.

| x-1       | x-2       | 3          | 2      | 1      | 0      |
|-----------|-----------|------------|--------|--------|--------|
| RST (x-1) | RST (x-2) | <br>RST(3) | RST(2) | RST(1) | RST(0) |

Default Value: 0x0000000 (after power up)

*RST* Reset input x

- 0 = Read: reset x not occurred Write: do not clear reset cause
- 1 = Read: reset x occurred Write: clear reset cause

### 4.5.3 Reset Mask Register RMR (Ø×Ø4) (read/write)

This register supplies a mask bit for every reset input and is used to decide whether a reset has to be generated or not. The designer can preset the reset mask.

| x-1        | x-2        | 3           | 2       | 1       | 0       |
|------------|------------|-------------|---------|---------|---------|
| MRST (x-1) | MRST (x-2) | <br>MRST(3) | MRST(2) | MRST(1) | MRST(0) |

Default Value: depends on *DEFAULT\_RESET\_MASK* (after power up)

MRST

Mask for reset input x

- 0 = Mask for reset input x is not set
- 1 = Mask for reset input x is set

### 4.5.4 Reset Request Register RRR (Ø×Ø8) (read/write)

This register shows the status of each reset input and is used together with the reset mask register to generate the reset controller reset output. When activating the mask bit for some reset input, this input can be monitored without a reset being generated.

| x-1        | x-2        | 3           | 2       | 1       | 0       |
|------------|------------|-------------|---------|---------|---------|
| MRST (x-1) | MRST (x-2) | <br>MRST(3) | MRST(2) | MRST(1) | MRST(0) |

Default Value: 0x0000000 (after power up)

| Reset | request on input x              |
|-------|---------------------------------|
| 0 =   | Read: reset x not occurred      |
|       | Write: do not clear reset cause |
| 1 =   | Read: reset x occurred          |
|       | Write: clear reset cause        |

#### 4.5.5 Watchdog Timer Register WDTR (Øx1Ø) (read/write)

This register is used to set the watchdog expiration time and to activate the watchdog.

| 15   | 140  |
|------|------|
| WDEN | WDET |

Default Value: 0x0000

. . . . . . . . .

RSTR

| WDEN | Watchdog enable                               |  |  |  |  |
|------|-----------------------------------------------|--|--|--|--|
|      | 0 = Internal watchdog is disabled             |  |  |  |  |
|      | 1 = Internal watchdog is enabled              |  |  |  |  |
| WDET | Watchdog expiration time value                |  |  |  |  |
|      | (is multiplied by the period time of CLK_500) |  |  |  |  |

### 4.5.6 Watchdog Value Register WDVR (Øx14) (read/write)

This register has to be used to trigger the watchdog.

When no trigger occurs after the watchdog has been activated the internal watchdog counter times out and a watchdog reset is generated.

|                       | 150                    |  |
|-----------------------|------------------------|--|
|                       | Watchdog trigger value |  |
| Default value: 0xFFFF |                        |  |

| WDTV | Watchdog t | Watchdog trigger value                                      |  |  |  |  |
|------|------------|-------------------------------------------------------------|--|--|--|--|
|      | 0x5555     | Valid trigger value                                         |  |  |  |  |
|      |            | (must be set when previous watchdog trigger value = 0xAAAA) |  |  |  |  |
|      | OXAAAA     | Valid trigger value                                         |  |  |  |  |
|      |            | (must be set when previous watchdog trigger value = 0x5555) |  |  |  |  |

- - - - - - -

### 4.6 Standard Factory FPGA Configuration

#### 4.6.1 IP Cores

. . . . . . .

The factory FPGA configuration for standard boards comprises the following FPGA IP cores:

- 16Z052\_GIRQ Interrupt Controller CPU
- 16Z052\_GIRQ Interrupt Controller Nios
- 16Z069\_RST Reset Controller Nios
- 16Z025\_UART UART Controller (controls COM10)
- 16Z045\_FLASH Flash Controller
- 16Z043\_SDRAM SDRAM Controller

#### 4.6.2 FPGA Configuration Table

The resulting chameleon table of the standard FPGA is as follows:

| Table 7  |        | Fo atoms | Chandard | Configuration | Table for   | TOOCH  |
|----------|--------|----------|----------|---------------|-------------|--------|
| Table 7. | грда — | Factory  | Siandard | Conliguration | Table for I | -206IN |

| General Descriptors |        |         |          |           |       |          |           |          |       |
|---------------------|--------|---------|----------|-----------|-------|----------|-----------|----------|-------|
| Name                | Device | Variant | Revision | Interrupt | Group | Instance | BAR       | Offset   | Size  |
| Chameleon Table     | 24     | 1       | 1        | 3F        | 0     | 0        | 0         | 0        | 200   |
| 16Z052_GIRQ         | 52     | 0       | 2        | 4         | 0     | 0        | 0         | 200      | 100   |
| 16Z052_GIRQ         | 52     | 0       | 2        | 5         | 1     | 1        | 0         | 300      | 100   |
| 16Z069_RST          | 69     | 0       | 2        | 3 F       | 1     | 1        | 0         | 400      | 100   |
| 16Z025_UART         | 25     | 0       | A        | 1         | 0     | 0        | 0         | 500      | 100   |
| 16Z045_FLASH        | 45     | 0       | 2        | 3F        | 0     | 0        | 0         | 600      | 100   |
| 16Z043_SDRAM        |        |         |          |           |       |          |           |          |       |
| prefetchable        | 43     | 0       | 8        | 3 F       | 0     | 0        | 1         | 0        | 2E+06 |
| 16Z043_SDRAM        | 43     | 0       | 8        | 3F        | 0     | 1        | 2         | 0        | 2E+06 |
| User Module         | 62     | 0       | 0        | 2         | 0     | 0        | 3         | 0        | 2E+06 |
| Avalon Bus          | 46     | 0       | 0        | 6         | 1     | 0        | 4         | 0        | 2E+06 |
|                     |        |         | _        |           |       |          |           |          |       |
| Magic Word ABCE     |        |         |          |           |       | All v    | alues are | given in |       |
| Variant 2           |        |         |          |           |       | hexa     | decimal n | otation. |       |
| Revision            |        | 1       |          |           |       |          |           |          |       |

|      | CPU Descriptors |         |          |           |       |          |              |
|------|-----------------|---------|----------|-----------|-------|----------|--------------|
| Name | Device          | Variant | Revision | Interrupt | Group | Instance | Boot address |
| Nios | 78              | 0       | 0        | 3         | 1     | 0        | 0            |

### 5 FPGA/PLD Integration

#### 5.1 Synthesis Constraints

The synthesis constraints for the F206N FPGA are:

```
# Analysis & Synthesis Assignments
# ===
set_global_assignment -name DEVICE_FILTER_PACKAGE FBGA
set_global_assignment -name DEVICE_FILTER_PIN_COUNT 324
set_global_assignment -name DEVICE_FILTER_SPEED_GRADE 6
set_global_assignment -name EDA_DESIGN_ENTRY_SYNTHESIS_TOOL "<None>"
set_global_assignment -name FAMILY Cyclone
set_global_assignment -name ALLOW_POWER_UP_DONT_CARE OFF
set_global_assignment -name TOP_LEVEL_ENTITY f206_top
set_global_assignment -name AUTO_ENABLE_SMART_COMPILE ON
# Fitter Assignments
# ==
set_global_assignment -name DEVICE EP1C12F324C6
set_global_assignment -name CYCLONE_CONFIGURATION_SCHEME "PASSIVE
SERIAL"
set_global_assignment -name RESERVE_ALL_UNUSED_PINS "AS INPUT TRI-
STATED"
set_global_assignment -name ENABLE_INIT_DONE_OUTPUT ON
set_instance_assignment -name IO_STANDARD "3.3-V PCI" -to ad[0]
set_instance_assignment -name IO_STANDARD "3.3-V PCI" -to ad[10]
set_instance_assignment -name IO_STANDARD "3.3-V PCI" -to ad[11]
set_instance_assignment -name IO_STANDARD "3.3-V PCI" -to ad[12]
set_instance_assignment -name IO_STANDARD "3.3-V PCI" -to ad[13]
set_instance_assignment -name IO_STANDARD "3.3-V PCI" -to ad[14]
set_instance_assignment -name IO_STANDARD "3.3-V PCI" -to ad[15]
set_instance_assignment -name IO_STANDARD "3.3-V PCI" -to ad[16]
set_instance_assignment -name IO_STANDARD "3.3-V PCI" -to ad[17]
set_instance_assignment -name IO_STANDARD "3.3-V PCI" -to ad[18]
set_instance_assignment -name IO_STANDARD "3.3-V PCI" -to ad[19]
set_instance_assignment -name IO_STANDARD "3.3-V PCI" -to ad[1]
set_instance_assignment -name IO_STANDARD "3.3-V PCI" -to ad[20]
set_instance_assignment -name IO_STANDARD "3.3-V PCI" -to ad[21]
set_instance_assignment -name IO_STANDARD "3.3-V PCI" -to ad[22]
set_instance_assignment -name IO_STANDARD "3.3-V PCI" -to ad[23]
set_instance_assignment -name IO_STANDARD "3.3-V PCI" -to ad[24]
set_instance_assignment -name IO_STANDARD "3.3-V PCI" -to ad[25]
set_instance_assignment -name IO_STANDARD "3.3-V PCI" -to ad[26]
set_instance_assignment -name IO_STANDARD "3.3-V PCI" -to ad[27]
set_instance_assignment -name IO_STANDARD "3.3-V PCI" -to ad[28]
set_instance_assignment -name IO_STANDARD "3.3-V PCI" -to ad[29]
set_instance_assignment -name IO_STANDARD "3.3-V PCI" -to ad[2]
set_instance_assignment -name IO_STANDARD "3.3-V PCI" -to ad[30]
set_instance_assignment -name IO_STANDARD "3.3-V PCI" -to ad[31]
set_instance_assignment -name IO_STANDARD "3.3-V PCI" -to ad[3]
set_instance_assignment -name IO_STANDARD "3.3-V PCI" -to ad[4]
set_instance_assignment -name IO_STANDARD "3.3-V PCI" -to ad[5]
set_instance_assignment -name IO_STANDARD "3.3-V PCI" -to ad[6]
set_instance_assignment -name IO_STANDARD "3.3-V PCI" -to ad[7]
set_instance_assignment -name IO_STANDARD "3.3-V PCI" -to ad[8]
set_instance_assignment -name IO_STANDARD "3.3-V PCI" -to ad[9]
```

| <pre>set_instance_assignment</pre>                                     | -name | IO_STANDARD | "3.3-V | PCI" | -to | cbe_n[0]  |
|------------------------------------------------------------------------|-------|-------------|--------|------|-----|-----------|
| <pre>set_instance_assignment</pre>                                     | -name | IO_STANDARD | "3.3-V | PCI" | -to | cbe_n[1]  |
| <pre>set_instance_assignment</pre>                                     | -name | IO_STANDARD | "3.3-V | PCI" | -to | cbe_n[2]  |
| <pre>set_instance_assignment</pre>                                     | -name | IO_STANDARD | "3.3-V | PCI" | -to | cbe_n[3]  |
| <pre>set_instance_assignment</pre>                                     | -name | IO_STANDARD | "3.3-V | PCI" | -to | devsel_n  |
| <pre>set_instance_assignment</pre>                                     | -name | IO_STANDARD | "3.3-V | PCI" | -to | frame_n   |
| <pre>set_instance_assignment</pre>                                     | -name | IO_STANDARD | "3.3-V | PCI" | -to | gnt_n     |
| <pre>set_instance_assignment</pre>                                     | -name | IO_STANDARD | "3.3-V | PCI" | -to | idsel     |
| <pre>set_instance_assignment</pre>                                     | -name | IO_STANDARD | "3.3-V | PCI" | -to | inta_n    |
| <pre>set_instance_assignment</pre>                                     | -name | IO_STANDARD | "3.3-V | PCI" | -to | intb_n    |
| <pre>set_instance_assignment</pre>                                     | -name | IO_STANDARD | "3.3-V | PCI" | -to | irdy_n    |
| <pre>set_instance_assignment</pre>                                     | -name | IO_STANDARD | "3.3-V | PCI" | -to | par       |
| <pre>set_instance_assignment</pre>                                     | -name | IO_STANDARD | "3.3-V | PCI" | -to | perr_n    |
| <pre>set_instance_assignment</pre>                                     | -name | IO_STANDARD | "3.3-V | PCI" | -to | req_n     |
| <pre>set_instance_assignment</pre>                                     | -name | IO_STANDARD | "3.3-V | PCI" | -to | serr_n    |
| <pre>set_instance_assignment</pre>                                     | -name | IO_STANDARD | "3.3-V | PCI" | -to | trdy_n    |
| <pre>set_instance_assignment</pre>                                     | -name | IO_STANDARD | "3.3-V | PCI" | -to | pci_rst_n |
| <pre>set_global_assignment -name ERROR_CHECK_FREQUENCY_DIVISOR 1</pre> |       |             |        |      |     |           |
| <pre>set_global_assignment -name STRATIX_DEVICE_I0_STANDARD</pre>      |       |             |        |      |     |           |

#### # Timing Assignments

| #                                  |       |                 |                      |
|------------------------------------|-------|-----------------|----------------------|
| <pre>set_instance_assignment</pre> | -name | TSU_REQUIREMENT | "7 ns" -to ad        |
| <pre>set_instance_assignment</pre> | -name | TCO_REQUIREMENT | "11 ns" -to ad       |
| <pre>set_instance_assignment</pre> | -name | TSU_REQUIREMENT | "7 ns" -to cbe_n     |
| <pre>set_instance_assignment</pre> | -name | TSU_REQUIREMENT | "7 ns" -to devsel_n  |
| <pre>set_instance_assignment</pre> | -name | TSU_REQUIREMENT | "7 ns" -to frame_n   |
| <pre>set_instance_assignment</pre> | -name | TSU_REQUIREMENT | "7 ns" -to gnt_n     |
| <pre>set_instance_assignment</pre> | -name | TSU_REQUIREMENT | "7 ns" -to idsel     |
| <pre>set_instance_assignment</pre> | -name | TCO_REQUIREMENT | "11 ns" -to inta_n   |
| <pre>set_instance_assignment</pre> | -name | TSU_REQUIREMENT | "7 ns" -to intb_n    |
| <pre>set_instance_assignment</pre> | -name | TSU_REQUIREMENT | "7 ns" -to irdy_n    |
| set_instance_assignment            | -name | TSU_REQUIREMENT | "7 ns" -to lock_n    |
| set_instance_assignment            | -name | TSU_REQUIREMENT | "7 ns" -to par       |
| set_instance_assignment            | -name | TSU_REQUIREMENT | "7 ns" -to perr_n    |
| set_instance_assignment            | -name | TCO_REQUIREMENT | "11 ns" -to req_n    |
| set_instance_assignment            | -name | TSU_REQUIREMENT | "7 ns" -to serr_n    |
| set_instance_assignment            | -name | TSU_REQUIREMENT | "7 ns" -to stop_n    |
| <pre>set_instance_assignment</pre> | -name | TSU_REQUIREMENT | "7 ns" -to trdy_n    |
| <pre>set_instance_assignment</pre> | -name | TCO_REQUIREMENT | "11 ns" -to cbe_n    |
| <pre>set_instance_assignment</pre> | -name | TCO_REQUIREMENT | "11 ns" -to devsel_n |
| <pre>set_instance_assignment</pre> | -name | TCO_REQUIREMENT | "11 ns" -to frame_n  |
| <pre>set_instance_assignment</pre> | -name | TCO_REQUIREMENT | "11 ns" -to irdy_n   |
| <pre>set_instance_assignment</pre> | -name | TCO_REQUIREMENT | "11 ns" -to par      |
| set_instance_assignment            | -name | TCO_REQUIREMENT | "11 ns" -to perr_n   |
| set_instance_assignment            | -name | TCO_REQUIREMENT | "11 ns" -to serr_n   |
| <pre>set_instance_assignment</pre> | -name | TCO_REQUIREMENT | "11 ns" -to stop_n   |
| <pre>set_instance_assignment</pre> | -name | TCO_REQUIREMENT | "11 ns" -to trdy_n   |
| <pre>set_instance_assignment</pre> | -name | TSU_REQUIREMENT | "2.1 ns" -to sd_d    |
| <pre>set_instance_assignment</pre> | -name | TCO_REQUIREMENT | "6 ns" -to sd_a      |
| <pre>set_instance_assignment</pre> | -name | TCO_REQUIREMENT | "6 ns" -to sd_ba     |
| <pre>set_instance_assignment</pre> | -name | TCO_REQUIREMENT | "6 ns" -to sd_cas_n  |
| <pre>set_instance_assignment</pre> | -name | TCO_REQUIREMENT | "6 ns" -to sd_cs_n   |
| set_instance_assignment            | -name | TCO_REQUIREMENT | "6 ns" -to sd_d      |
| set_instance_assignment            | -name | TCO_REQUIREMENT | "6 ns" -to sd_dqm    |
| set_instance_assignment            | -name | TCO_REQUIREMENT | "6 ns" -to sd_ras_n  |
| set instance assignment            | -name | TCO REQUIREMENT | "6 ns" -to sd we n   |

. . . .

21

### 6 Programming the Nios Soft Processor

#### 6.1 Overview

This is a small tutorial on how to create and download a simple example for the F206N Nios CPU. It requires the Nios II integrated development environment (IDE) installed on your PC and a JTAG connection to the F206N board. Alternatively the program can be downloaded directly into the SDRAM at offset address  $0\times0$ .

The result of this tutorial will be a program running on your F206n board. The LEDs will blink, so there is a visible result.

#### 6.2 Creating the Project

- ☑ The first step is the creation of a project in the Nios IDE. Start the IDE and set up a workspace at a location on your hard disk.
- ☑ Create a new project. Choose New in the file menu and select Project...

|      | C/C++   | - Nios II I  | DE     |         |          |           |             |        |  |
|------|---------|--------------|--------|---------|----------|-----------|-------------|--------|--|
| File | Edit    | Navigate     | Search | Run     | Projec   | t Tools   | Window      | Help   |  |
|      | New     |              | Alt+Si | nift+N  | <u> </u> | 🛉 Project |             |        |  |
|      | Close   |              | Ctrl+F | 4       | C        | 가 Folder  |             |        |  |
|      | Close A | 41           | Ctrl+3 | ihift+F | 4        | 🕈 File    |             |        |  |
|      | Save    |              | Ctrl+3 | 5       | E        | e Header  | File        |        |  |
|      | Save A  | s.,,         |        |         | ්        | × ⊂/⊂++   | Application | n      |  |
|      | Save A  | II           | Ctrl+9 | ihift+S | F        | 🕈 Other   |             | Ctrl+N |  |
|      | Revert  |              |        |         |          |           |             |        |  |
|      | Move.,  |              |        |         |          |           |             |        |  |
|      | Renam   | e,,,         | F2     |         |          |           |             |        |  |
|      | Refres  | h            | F5     |         |          |           |             |        |  |
|      | Print   |              | Ctrl+F | )       |          |           |             |        |  |
|      | Switch  | Workspace    |        |         |          |           |             |        |  |
|      | Open E  | xternal File |        |         |          |           |             |        |  |
| 2    | Import  |              |        |         |          |           |             |        |  |
| 4    | Export  |              |        |         |          |           |             |        |  |
|      | Propert | ties         | Alt+Er | nter    |          |           |             |        |  |
|      | Exit    |              |        |         |          |           |             |        |  |
|      |         |              |        |         |          |           |             |        |  |
|      |         |              |        |         |          |           |             |        |  |
|      |         |              |        |         |          |           |             |        |  |

 $\square$  Choose *C*/*C*++ *Application* in the window and press on *Next*.

| New Project                                                                                                    | X      |
|----------------------------------------------------------------------------------------------------|--------|
| Select a wizard                                                                                                    |        |
| The Nios II IDE will create and manage the makefile to build this project.<br>The Nios II IDE will also create and manage an associated system library. |        |
| Wizards:                                                                                                    |        |
| C/C++ Application<br>Altera Nios II<br>Advanced C/C++ Project<br>C/C++ Application<br>Managed Library Project<br>System Library<br>CVS<br>Simple        |        |
|                                                                                                    | Ô      |
|                                                                                                    |        |
| < Back Next > Finish                                                                                                    | Cancel |

. . . . . . .

☑ Choose the *Hello LED* template. Then in order to select a target hardware click on *Browse*.

| New Project                                                                                                    |                                                                                                    |
|----------------------------------------------------------------------------------------------------|----------------------------------------------------------------------------------------------------|
| / <b>C++ Application</b><br>SOPC Builder system file                                                                                                    | must be specified                                                                                                    |
| Name: hello_led_0                                                                                                    | אר<br>WARE\Artikel\02\02f206n\ic001c\Software\hello_led_0<br>Browse,                                                                                                    |
| SOPC Builder System:<br>CPU:                                                                                                    | Browse.                                                                                                    |
| Select Project Template<br>Blank Project<br>Board Diagnostics<br>Custom Instruction Tu<br>Count Binary<br>Dhrystone<br>Hello Freestanding<br>Hello World<br>Hello World<br>Hello World Small<br>Host Filing System<br>Memory Test<br>Tightly Coupled Memo<br>Zip Filing System | <ul> <li>Description</li> <li>Displays a bouncing pattern on LEDs</li> <li>Details</li> <li>Hello LED is a simple freestanding application that runs<br/>on any Nios II system with a PIO component named<br/>'led_pio', such as the standard or full-featured hardware<br/>example designs. This program uses alt_main() instead<br/>of main() as its entry point.</li> <li>Note: Using alt_main() bypasses all initialization, a<br/>technique that can reduce overall code size. However, if</li> </ul> |
|                                                                                                    | < Back Next > Einish Cancel                                                                                                    |

- -

Select *NIOS.ptf* in your synthesis folder and press *Open*.

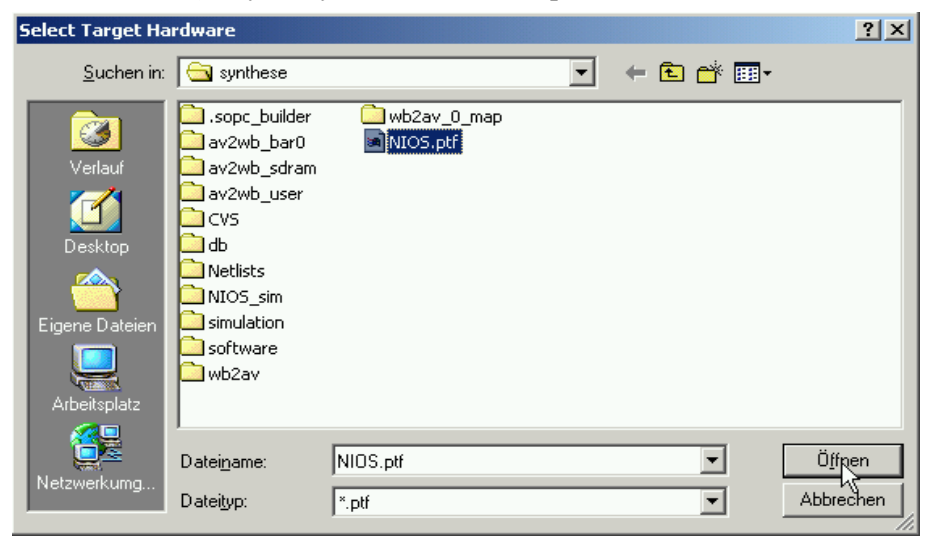

 $\square$  Finish the project creation.

| This the project creation.                                                                                                    |
|----------------------------------------------------------------------------------------------------|
| New Project                                                                                                    |
| C/C++ Application Click Finish to create this project with a default system library                                                                                                    |
| Name:       hello_led_0         Image:       Use Default Location         Location:       D:\work\HWARE\Artikel\02\02f206n\ic001c\synthese\software\hello_led_0                                                                                                    |
| Select Target Hardware         SOPC Builder System:       D:\work\HWARE\Artikel\02\02f206n\ic001c\synthese\NIOS.ptf I       Browse         CPU:       cpu_0       Image: Cpu_i in the synthese in the synthese in th |
| Select Project Template         Blank Project         Board Diagnostics         Custom Instruction Tutorial         Count Binary         Dhrystone         Hello Freestanding         Hello LED         Hello Vorld         Hello World         Hello World Snall         Host Filing System         Memory Test         Tightly Coupled Memory         Zip Filing System                                                                                                    |
| <u>Eipish</u> Cancel                                                                                                    |

#### 6.3 Editing the Source Code

The code needs a bit of editing in order to match a 4 Bit PIO.

 $\square$  Open the *hello\_led.c* file and change the direction switch condition.

```
 * thele_led.c ×

 * Infinitely shift a variable with one bit set back and forth, and write
 * it to the LED PIO. Software loop provides delay element.
 */
while (1)
{
 if [led $ 0x9] ]
 {
 dir = (dir ^ 0x1);
}
```

☑ The LED PIO will switch the direction when reaching the outermost LEDs now.

#### 6.4 Compiling and Downloading the Program

 $\square$  Make sure that you have activated the Avalon bus by clearing the reset. This can be done by writing  $0 \times 02$  to the Reset Mask Register RMR ( $0 \times 04$ ) of the reset controller.

```
MenMon> cb0 80200404
80200404: 00-> 02
80200404: 02-> q
MenMon>
```

After the reset is disabled, the Nios tries to boot from SDRAM.

. . . . . . . . . .

☑ Right click the *hello\_led* project and choose *Run As Nios II Hardware* to download and run the program on hardware. The project will be built if changes have been made and downloaded to the Nios hardware via JTAG.

| C/C++ - hell               | C/C++ - hello_led.c - Nios II IDE                       |                                                                                               |  |  |  |  |  |
|----------------------------|---------------------------------------------------------|-----------------------------------------------------------------------------------------------|--|--|--|--|--|
| File Edit Navig            | File Edit Navigate Search Run Project Tools Window Help |                                                                                               |  |  |  |  |  |
| ] 📬 🕶 🔚 👜                  | 📸 ▾ 📰 💩   🚵   🏇 ▾ 🚺 ▾ 🖓 ▾ 🍅 🛷   🤄 ← ▾ ⇒ ▾   🖀 🖧         |                                                                                               |  |  |  |  |  |
| 탄 🗳 C/C++ P                | Projects 🗙 Navigator 🗖 🗖                                | C hello_led.c ⊠                                                                               |  |  |  |  |  |
| E                          |                                                         | /******                                                                                       |  |  |  |  |  |
| <br>⊕SS hello<br>⊕SS hello | New                                                     | <pre>* Copyright © 2004 Altera C * All rights reserved. All * subject to the License Ag</pre> |  |  |  |  |  |
|                            | Open in New Window                                      | *****************************                                                                 |  |  |  |  |  |
|                            | Run As                                                  | Nos II Hardware                                                                               |  |  |  |  |  |
|                            | Build Project                                           | Nios II Instruction Set Simulator                                                             |  |  |  |  |  |
|                            | Copy  Paste Paste                                       | * will NOT work unless you<br>* hello_alt_main software t                                     |  |  |  |  |  |
|                            | Move<br>Rename                                          | * Description<br>* *********                                                                  |  |  |  |  |  |
|                            | 궏g Import<br>스쿨 Export                                  | * A Very minimal program th<br>*<br>* Requirements                                            |  |  |  |  |  |
|                            | 🔅 Refresh<br>Close Project                              | * According to the ANSI C s<br>* and cannot rely on system                                    |  |  |  |  |  |
|                            | Team<br>Compare With<br>Restore from Local History      | <pre>* hardware devices, device- * programs are, by nature, * of running their program</pre>  |  |  |  |  |  |
|                            | Properties                                              | *<br>* This example is a freesta                                                              |  |  |  |  |  |
|                            | System Library Properties                               | * function:                                                                                   |  |  |  |  |  |
|                            |                                                         | * void alt_main (void)<br>*                                                                   |  |  |  |  |  |
|                            |                                                         | * As opposed to "main()" as<br>* "hello_world" example).                                      |  |  |  |  |  |

The Nios Console will show the following text if the download succeeded:

| Problems Console × Properties                                                                    | 🔳 🔌   🚮 📿   🛃 🖃 - 🗆 🗖 |
|--------------------------------------------------------------------------------------------------|-----------------------|
| hello_led_0 Nios II HW configuration [Nios II Hardware] Nios II Terminal Window (13.01.06 11:39) |                       |
|                                                                                                  | <u> </u>              |
| nios2-terminal: connected to hardware target using JTAG UART on cable                            |                       |
| nios2-terminal: "ByteBlasterII [LPT1]", device 1, instance 0                                     |                       |
| nios2-terminal: (Use the IDE stop button or Ctrl-C to terminate)                                 |                       |
| 1                                                                                                |                       |
|                                                                                                  |                       |
|                                                                                                  | ►<br>►                |

# 7 Appendix

#### 7.1 Literature and Web Resources

- For up-to-date information on accessories and software for the F206N see the F206N data sheet on MEN's website
- WISHBONE System-on-Chip (SoC) Interconnection Architecture for Portable IP Cores

Revision: B.3, Released: September 7, 2002 www.opencores.org/projects.cgi/web/wishbone/wbspec\_b3.pdf

• For more information about Altera's Nios Processor and Quartus Design Software see www.altera.com/literature